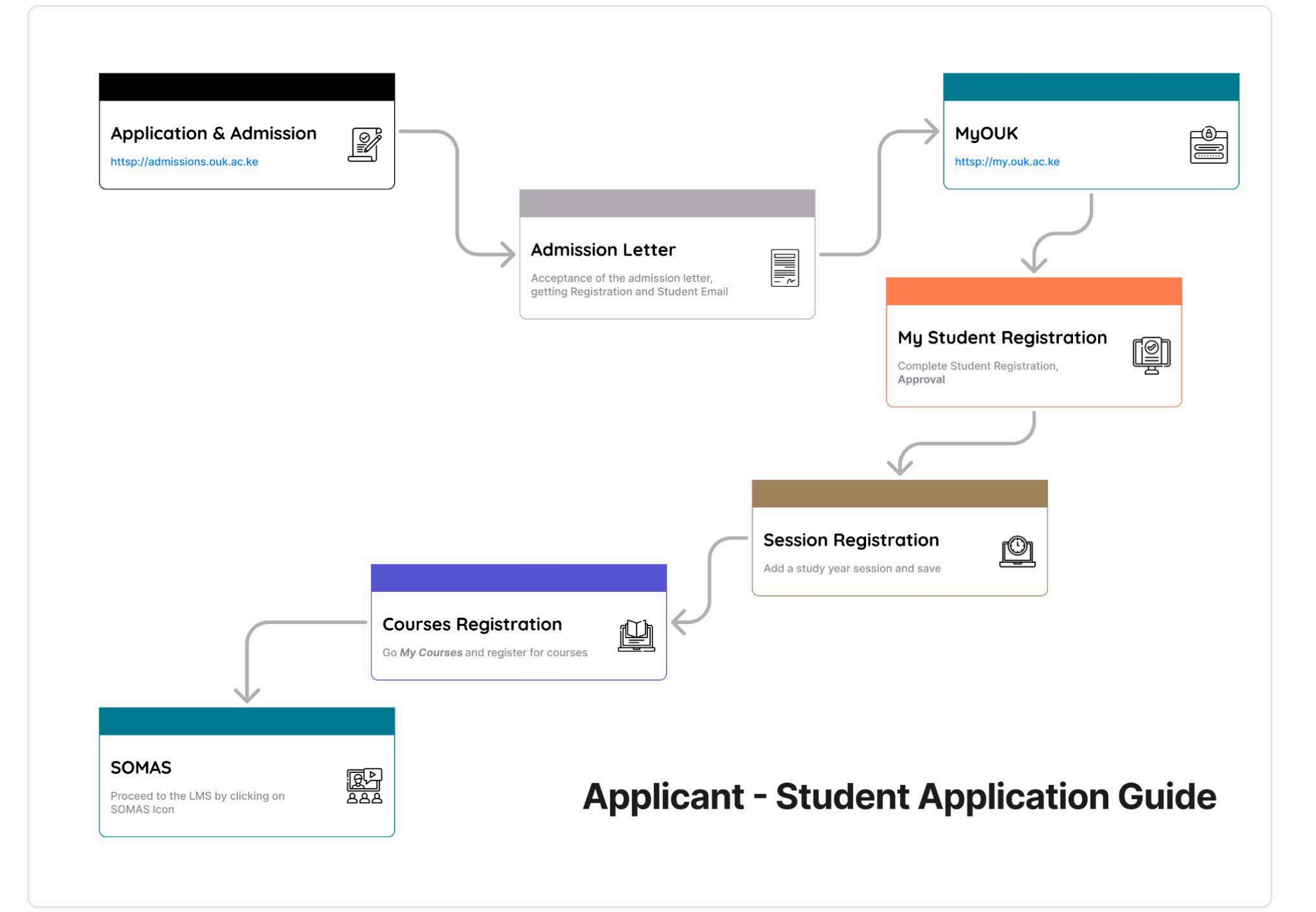

## 1. Application & Admission

**instruction:** Go to <u>admissions.ouk.ac.ke</u> to submit your application.

|                                              | •                                  |
|----------------------------------------------|------------------------------------|
|                                              |                                    |
| Welcome to Open University of Kenya<br>Login | Welcome!<br>Don't have an account? |
| Email address Password                       | Signup                             |
| Login<br>Forgot password? <u>Click Hare</u>  |                                    |
|                                              |                                    |
|                                              |                                    |

**instruction:** Once admitted, you will receive your admission letter.

**instruction:** Accept the offer, and you will be assigned a student email and registration number.

## 2. Student Registration Process

instruction: Visit <u>my.ouk.ac.ke</u> and log in using your student email and credentials.

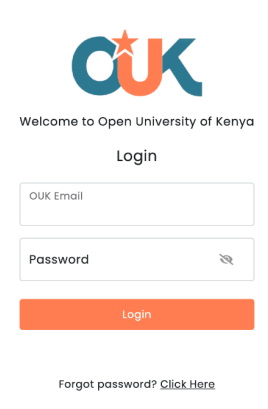

**instruction:** Navigate to "**Studentship**" in the main menu, select "**My Student Registration**," Click on "**Register Button**" and fill in the registration form.

| CUK                         | <                                               | The Open University of Kenya                          |                     |            |                                                | Stu                        | dent                        | Ċ, |
|-----------------------------|-------------------------------------------------|-------------------------------------------------------|---------------------|------------|------------------------------------------------|----------------------------|-----------------------------|----|
| Personal Information        | My Student Registration<br>Session Registration | osebella Mwabili<br>Ir gateway to learning and growth |                     |            | Quick Launch                                   | F                          | Fo                          |    |
| Studentship                 | Inter/Intra Transfer<br>Call Off                | Active<br>25 and Economics<br>mme 🗆                   | My Timetable        | View All 🗖 | ø                                              | Ĩ                          |                             |    |
| My Courses                  |                                                 | siness and Entrepreneurship                           |                     |            | My Courses<br>BEB 203:Basics<br>BEB 201:Busine | of Busine<br>ss leaders    | View All 🗖<br>ss Acc<br>hip | 1  |
| Somas                       |                                                 | IS                                                    | Overall Progress    |            | BEB 205:Busine<br>BEB 209:Busine<br>YEAR II    | ess Model I<br>ess Plan De | Design<br>avelop            |    |
| Examination<br>Student Fees |                                                 | No Course Found                                       | No Progress to show |            | Announcemen                                    | ts                         | view all 🗆                  | 3  |
| Short Course                |                                                 |                                                       | Fees Board          |            |                                                |                            |                             |    |
| Library                     |                                                 |                                                       | <b>KES 2000</b>     |            |                                                |                            |                             |    |
| •                           |                                                 |                                                       | Fees Due: KES 2000  |            |                                                |                            |                             |    |

**instruction:** The form contains pre-filled details; verify and update any necessary information before submission.

| CK                   | < | The Open Unive                            | ersity of Kenya                            | Student                                       |
|----------------------|---|-------------------------------------------|--------------------------------------------|-----------------------------------------------|
| Personal Information | > | Personal Information                      | Next of kin/Imergency Contact     Academic | c Bockground 5 Referal 6 Review and Submit    |
| Studentship          | > | Name<br>First Name *                      | Middle Name                                | Last Name *                                   |
| My Courses           | > | Program Details<br>Registration number *  | Program Name                               | School *                                      |
| SOMAS                |   | BE02<br>Address<br>Country of Residence * | Bachelor of Business and Entrepreneurship  | School of Business and Economics Sub County * |
| Examination          | > | Kenya ~<br>Constituency *                 | Postal Address P.O.Box                     | ~ Physical Address                            |
| Student Fees         |   | Postal Code                               | City/Town                                  |                                               |
| Short Course         | > | Contact Information<br>Mobile Number 1 *  | Mobile Number 2<br>+ 254 ~                 | Email *                                       |
| Library              |   | Email<br>Current Email *                  | Personal Email *                           |                                               |
| My Documents         |   | BE00399/2002)gestudients.co.k.ac.ke       | rosskellawahisgrymäkoam                    | Previous Next                                 |
| User Guide           |   | C <sup>†</sup> K                          |                                            |                                               |

**instruction:** After submission, wait for approval from the Admissions Office. An email notification will be sent upon approval.

| CUK                  | < | The Open University                  | of Kenya                 |                          |                     | Student Ú |
|----------------------|---|--------------------------------------|--------------------------|--------------------------|---------------------|-----------|
| B                    |   | Registration                         |                          |                          |                     |           |
| Personal Information |   | Show (10 ) entries                   |                          |                          | Search:             |           |
|                      |   | Programme Name                       | 14                       | Registration 🐴           | Registration Status | ¢l        |
| Studentship          |   | Bachelor of Business and Entrepreneu | urship                   | Register                 | Registration Appro  | oved      |
| >                    |   | Showing 1 to 1 of 1 entries          |                          |                          | Previou             | us 🚺 Next |
| My Courses           |   |                                      |                          |                          |                     |           |
| SOMAS                |   |                                      |                          |                          |                     |           |
| SOMAS                |   |                                      |                          |                          |                     |           |
| Examination          |   |                                      |                          |                          |                     |           |
|                      |   |                                      |                          |                          |                     |           |
| Student Fees         |   |                                      |                          |                          |                     |           |
| . ا                  |   |                                      |                          |                          |                     |           |
| Short Course         |   |                                      |                          |                          |                     |           |
|                      |   |                                      |                          |                          |                     |           |
| Library              |   |                                      |                          |                          |                     |           |
|                      |   |                                      |                          |                          |                     |           |
| My Documents         |   |                                      |                          |                          |                     |           |
| User Guide           |   |                                      |                          |                          |                     |           |
|                      | C | K Studentship                        | © All rights reserved. D | irectorate of ICT, 2025. |                     |           |

## 3. Course & Session Registration

instruction: Return to "Studentship," select "Session Registration," click on "Add a Study Year Session," choose your program, and save.

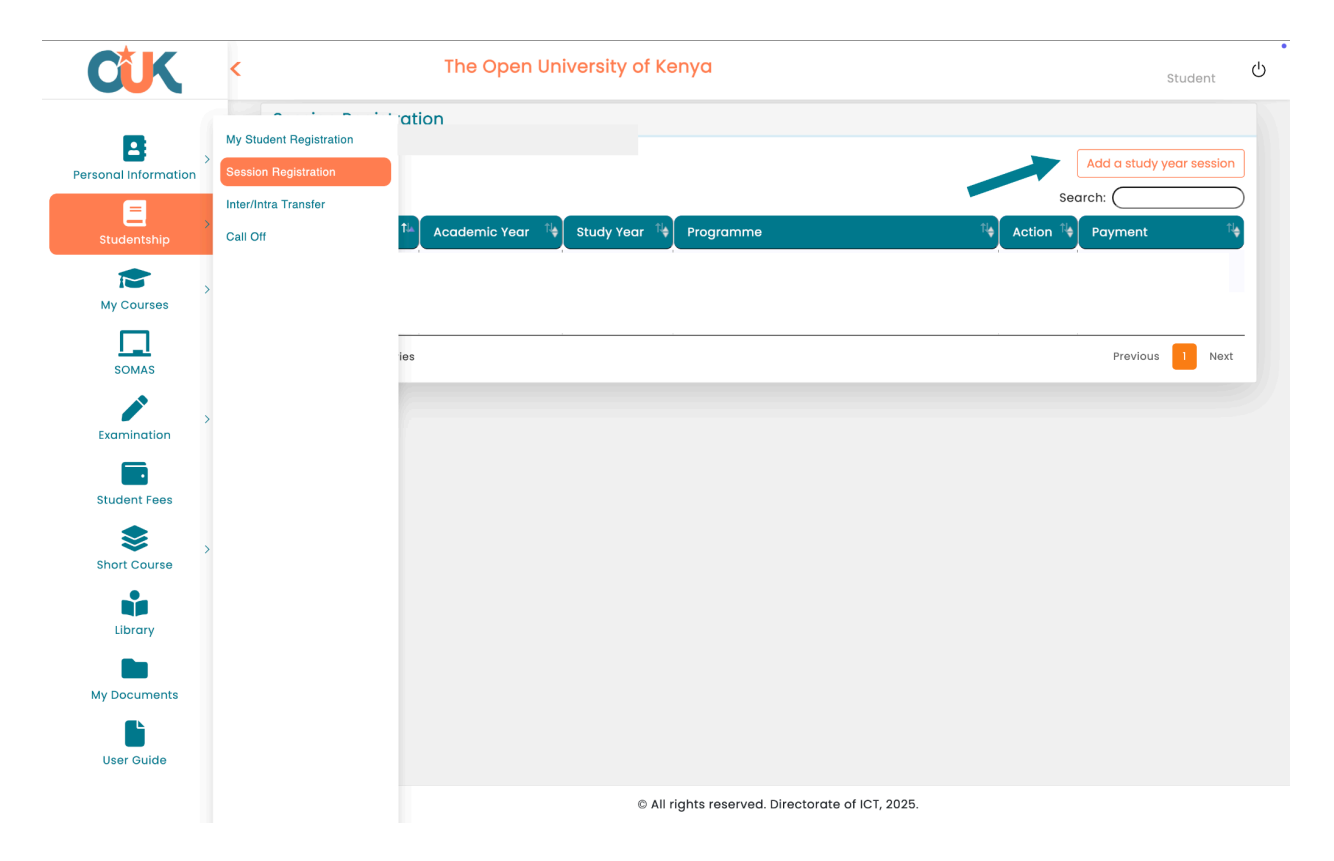

**instruction:** Sometimes, the system may prompt you to confirm payment. Click the button, and it will indicate "*Payment Completed*" if no payment is required.

| CUK                  | <                                | The Open Un       | iversity of Ke | ənya                                       |                  | Student                  | Ċ |
|----------------------|----------------------------------|-------------------|----------------|--------------------------------------------|------------------|--------------------------|---|
|                      | My Student Registration          | ation             | _              |                                            |                  |                          |   |
| Personal Information | Session Registration             |                   |                |                                            | 0-               | Add a study year session | ] |
| Studentship          | Inter/Intra Transfer<br>Call Off | 쳐 Academic Year 🐴 | Study Year 🐴   | Programme                                  | tite Action tite | Payment 1                |   |
| <b>*</b> ,           |                                  | 2023-2024         | 2              | Bachelor of Business and Entrepreneurship  | Edit             | Payment Completed        |   |
| My Courses           |                                  |                   |                |                                            |                  |                          | _ |
| SOMAS                |                                  | ies               |                |                                            |                  | Previous 1 Next          |   |
| Evamination >        |                                  |                   |                |                                            |                  |                          |   |
|                      |                                  |                   |                |                                            |                  |                          |   |
| Student Fees         |                                  |                   |                |                                            |                  |                          |   |
| Short Course         |                                  |                   |                |                                            |                  |                          |   |
| Library              |                                  |                   |                |                                            |                  |                          |   |
| My Documents         |                                  |                   |                |                                            |                  |                          |   |
| User Guide           |                                  |                   |                |                                            |                  |                          |   |
|                      |                                  |                   | © All          | rights reserved. Directorate of ICT, 2025. |                  |                          |   |

**instruction:** Navigate to "My Courses," click on "Course Registration," select preferred courses based on your level of study, and use the checkboxes to register.

| CUK                  | <                                         | ١       | [he Ope       |                                                           |           | itudent          |          |  |
|----------------------|-------------------------------------------|---------|---------------|-----------------------------------------------------------|-----------|------------------|----------|--|
| Dashboard            | Registered Courses<br>Course Registration | : Bach  | nelor of Tech | Course Year : 1                                           |           |                  |          |  |
|                      | Credit Transfer                           | rses Of | fered         | Courses Registered                                        | С         | onfirmed Courses |          |  |
| Personal Information | Exemption                                 | ۱S      |               |                                                           |           | Search:          |          |  |
| Studentship          |                                           | ster ᡝ  | Code 🐴        | Title 🛝                                                   | Credits 🐴 | Instructor 🐴     | Select 🐪 |  |
|                      |                                           |         | BCT 121       | Building and Civil Engineering Technology and Practice II | 3         |                  |          |  |
| My Courses           |                                           |         | BEB 109       | Critical Thinking                                         | 3         | JAMES CHOGE      |          |  |
|                      |                                           |         | CIT 121       | Web Development                                           | 3         | SAMSON MUNIALO   |          |  |
|                      |                                           |         | EDU 121       | History and Sociology of Education                        | 3         |                  |          |  |
| SOMAS                |                                           |         | EET 121       | Electrical Workshop Practice                              | 3         |                  |          |  |
|                      |                                           |         | MAT 104       | Calculus II                                               | 3         |                  |          |  |
| Examination          |                                           |         | MAT 106       | Discrete Mathematics                                      | 3         | DENNIS KIKETE    |          |  |
|                      |                                           |         | TED 121       | Material Science                                          | 3         |                  |          |  |
| Student Fees         |                                           |         | TED 122       | Workshop Technology                                       | 3         |                  |          |  |
| \$ ,                 |                                           |         | TED 123       | Technical Drawing I                                       | 3         |                  | 0        |  |
| Short Course         |                                           | entries |               | Register                                                  |           | Previous 1       | 2 Next   |  |
| My Documents         |                                           |         |               |                                                           |           |                  |          |  |
|                      |                                           |         |               | © All rights reserved. Directorate of ICT, 2025.          |           |                  |          |  |

**instruction:** Click on "**Register**," and the selected courses will appear under the "**Courses Registered**" tab.

| CUK              | < |             | 1                | The Ope       | n University of Kenya                                     |               | l                | tudent   |   |
|------------------|---|-------------|------------------|---------------|-----------------------------------------------------------|---------------|------------------|----------|---|
| Dashboard        |   | ly Progra   | mme : Bacl       | nelor of Tech | nology Edi Course Year : 1                                |               |                  |          |   |
| B                |   |             | Courses Of       | fered         | Courses Registered                                        | c             | onfirmed Courses |          |   |
| onal Information | s | ihow (10 -  | entries          |               |                                                           |               | Search:          |          | ) |
| Studentship      |   | Level 🕍     | Semester 髯       | Code 🐴        | Title                                                     | î∳ Credits î∳ | Instructor 🛝     | Select 🕯 |   |
| oradentamp       |   | 1           | 2                | BCT 121       | Building and Civil Engineering Technology and Practice II | 3             |                  |          |   |
|                  |   | 1           | 2                | BEB 109       | Critical Thinking                                         | 3             | JAMES CHOGE      |          |   |
| my courses       |   | 1           | 2                | CIT 121       | Web Development                                           | 3             | SAMSON MUNIALO   |          |   |
|                  |   | 1           | 2                | EDU 121       | History and Sociology of Education                        | 3             |                  |          |   |
| SOMAS            |   | 1           | 2                | EET 121       | Electrical Workshop Practice                              | 3             |                  |          |   |
| , <b>/</b> ,     |   | 1           | 2                | MAT 104       | Calculus II                                               | 3             |                  |          |   |
| Examination      |   | 1           | 2                | MAT 106       | Discrete Mathematics                                      | 3             | DENNIS KIKETE    |          |   |
|                  |   | 1           | 2                | TED 121       | Material Science                                          | 3             |                  |          |   |
| Student Fees     |   | 1           | 2                | TED 122       | Workshop Technology                                       | 3             |                  |          |   |
| 📚 ,              |   | 1           | 2                | TED 123       | Technical Drawing I                                       | 3             |                  |          |   |
| Short Course     | s | howing 1 to | 10 of 14 entries |               |                                                           |               | Previous 1       | 2 Next   |   |
| Library          |   |             |                  |               | Register                                                  |               |                  |          |   |
| -                |   |             |                  |               |                                                           |               |                  |          |   |
| ly Documents     |   |             |                  |               |                                                           |               |                  |          |   |
|                  |   | r Mv        |                  |               |                                                           |               |                  |          |   |
|                  |   | Course      | s                |               | © All rights reserved. Directorate of ICT, 202            | 5.            |                  |          |   |

## 4. Accessing Classes & Troubleshooting

|                 | My Progr            | amme : Bacl         | nelor of Tech | nology Edi Course Year : 1                                |               |           |                  |          |
|-----------------|---------------------|---------------------|---------------|-----------------------------------------------------------|---------------|-----------|------------------|----------|
| Dashboard       |                     |                     |               |                                                           |               |           |                  |          |
| A I             |                     | Courses Of          | fered         | Courses Registered                                        |               | С         | onfirmed Courses |          |
| nal Information | Show (10            | entries             |               |                                                           |               |           | Search:          |          |
|                 | Level <sup>†↓</sup> | Semester 🐪          | Code 🐴        | Title                                                     | îl <b>∳</b> ⊂ | credits 🐴 | Instructor 🐴     | Select 🐴 |
|                 | 1                   | 2                   | BCT 121       | Building and Civil Engineering Technology and Practice II | 3             |           |                  |          |
|                 | 1                   | 2                   | BEB 109       | Critical Thinking                                         | 3             |           | JAMES CHOGE      |          |
|                 | 1                   | 2                   | CIT 121       | Web Development                                           | 3             |           | SAMSON MUNIALO   |          |
|                 | 1                   | 2                   | EDU 121       | History and Sociology of Education                        | 3             |           |                  |          |
| SOMAS           | 1                   | 2                   | EET 121       | Electrical Workshop Practice                              | 3             |           |                  |          |
| ×               | 1                   | 2                   | MAT 104       | Calculus II                                               | 3             |           |                  |          |
| amination       | 1                   | 2                   | MAT 106       | Discrete Mathematics                                      | 3             |           | DENNIS KIKETE    | 0        |
|                 | 1                   | 2                   | TED 121       | Material Science                                          | 3             |           |                  |          |
| udent Fees      | 1                   | 2                   | TED 122       | Workshop Technology                                       | 3             |           |                  | 0        |
| \$ , .          | 1                   | 2                   | TED 123       | Technical Drawing I                                       | 3             |           |                  |          |
| nort Course     | Showing 1           | to 10 of 14 entries |               |                                                           |               |           | Previous 1       | 2 Next   |
| Library         |                     |                     |               | Register                                                  |               |           |                  |          |
|                 |                     |                     |               |                                                           |               |           |                  |          |
| -               |                     |                     |               |                                                           |               |           |                  |          |

**instruction:** Proceed to class by clicking on the "SOMAS" icon.

**instruction:** If you encounter an error, log out from MyOUK, log back in, and click on the "**SOMAS**" icon again.

| CUK |                                   | Log in |
|-----|-----------------------------------|--------|
|     |                                   |        |
|     | Expired key                       |        |
|     | More information about this error |        |
|     | Continue                          |        |
|     |                                   |        |